## EXEMPLO DE PROCESSO DE SUBMISSÃO E AVALIAÇÃO DE RESUMOS

## SISTEMA CAEX

## E-mails automáticos do CAEX

Para tornar o entendimento mais claro, iremos utilizar um exemplo:

João é o coordenador do evento "Simpósio 2022"; Maria é a gestora de submissões; Pedro é o submetedor do trabalho "Teste 2022"; Paula é a avaliadora do trabalho "Teste 2022";

Haverá um período de apreciação por parte dos avaliadores e a correção do trabalho poderá ser feita apenas uma vez pelo submetedor. Nesse exemplo, haverá uma correção no trabalho submetido.

Antes de iniciar o processo, João, coordenação da ação, precisa acessar o sistema CAEX (https://sistemas.unifalmg.edu.br/app/caex/admin/) -

Menu Administração - aba [Submissão] e configurar os campos.

Depois, acessar a aba [ Equipe] e incluir os membros da equipe, definindo quem será o gestor de submissões.

### INÍCIO DO PROCESSO

# 1. Notificação de inclusão em equipe de Ação de Extensão

Quando João, coordenador do evento, incluiu Maria na aba [Equipe] do sistema, ela recebeu um e-mail automático do CAEX.

"Prezado(a) MARIA,

Você foi incluído(a) na equipe do(a) EVENTO: "Simpósio 2022"

Seguem os detalhes da sua participação: Função: XXX Categoria: Técnico Administrativo em Educação Data de início: 04/07/2022 Data de fim: 08/07/2022 Carga horária: 10 horas Papel(is) de acesso ao sistema: <u>Gestor de Submissões</u>

A inclusão foi feita por JOÃO que pode ser contactado(a) para dúvidas por meio do(s) endereço(s) joaocoordteste@abcd123.edu.br

ESTE É UM E-MAIL AUTOMÁTICO. NÃO TENTE RESPONDÊ-LO.

Atenciosamente, CAEX - Controle de Ações de Extensão da UNIFAL-MG Serviço Automático de Disparo de Notificações"

# 2. Notificação de exclusão em equipe de Ação de Extensão

João, coordenador do evento, por engano, cadastrou uma pessoa no sistema CAEX e precisou excluí-la na aba [Equipe]. Essa pessoa receberá um e-mail automático do CAEX sobre essa exclusão.

"Prezado(a) CARLOS,

Você não faz mais parte da equipe do(a) EVENTO: "Simpósio 2022" . A exclusão foi feita por JOÃO que pode ser contactado(a) para dúvidas por meio do(s) endereço(s) joaocoordteste@abcd123.edu.br

ESTE É UM E-MAIL AUTOMÁTICO. NÃO TENTE RESPONDÊ-LO.

Atenciosamente, CAEX - Controle de Ações de Extensão da UNIFAL-MG Serviço Automático de Disparo de Notificações"

### 3. Confirmação de Trabalho Submetido

Pedro (submetedor), ao enviar o trabalho "Teste 2022" no sistema CAEX, recebe um e-mail de confirmação de trabalho submetido e algumas orientações.

"Prezado(a) PEDRO,

O trabalho intitulado TESTE 2022 foi submetido com sucesso a(o) EVENTO: "Simpósio 2022"

Aguarde a apreciação do trabalho, o resultado será divulgado no mesmo local onde você fez a submissão, conforme prazo previsto no edital. Em caso de dúvida entre em contato com o(a) coordenador(a) da Ação de Extensão. Você pode acessar a aba Contatos do Ambiente de Inscrições do CAEX e verificar os dados de contato da coordenação.

ESTE É UM E-MAIL AUTOMÁTICO. NÃO TENTE RESPONDÊ-LO.

Atenciosamente, CAEX - Controle de Ações de Extensão da UNIFAL-MG Serviço Automático de Disparo de Notificações"

#### 4. Inclusão na lista de avaliadores

Quando Maria, gestora de submissão, associa o trabalho submetido por Pedro à Paula (avaliadora), o CAEX envia um e-mail automático convidando-a para avaliar o trabalho.

"Prezado(a) avaliador(a) PAULA,

Você foi selecionado(a) como avaliador(a) de trabalhos submetidos a(o) EVENTO: "Simpósio 2022"

Para verificar quais trabalhos foram direcionados a você e confirmar a sua participação como avaliador acesse o <u>CAEX</u>. O acesso deve ser feito por meio do <u>Ambiente de Avaliação</u> e você poderá utilizar tanto o login e a senha cadastrados no CAEX quanto o login e a senha institucionais (para servidores da instituição).

Caso tenha dúvidas sobre como funciona o processo de avaliação de trabalhos no CAEX, assista ao <u>Vídeo Tutorial</u> <u>disponível aqui</u>.

Nesta etapa a sua participação como avaliador(a) é de extrema importância para que possamos realizar mais uma Ação de Extensão de elevada qualidade. Contamos com a sua colaboração.

Cordialmente,

Comitê Organizador

"Este é um e-mail automático. Por favor, não clique em responder.""

## 5. Resposta do avaliador referente ao convite para avaliação (RECUSA)

Quando Paula, avaliadora, recusa o convite para avaliar o trabalho; Maria, gestora de submissão, recebe um email automático do CAEX, informando da recusa.

"Prezado(a) Gestor(a) de Submissões,

O(a) avaliador(a) PAULA convidado(a) por você para apreciar o trabalho intitulado TESTE 2022 submetido a(o) EVENTO: "Simpósio 2022" recusou o convite.

Caso queira entrar em contato com ele(a) ou fazer outras indicações de avaliadores acesse o menu "Gestão de Submissões - Avaliadores" do Ambiente de Administração do <u>CAEX</u>.

## Cordialmente,

Comitê Organizador

"Este é um e-mail automático. Por favor, não clique em responder."

## 6. Remoção da lista de avaliadores

Paula, avaliadora que recusou o convite para avaliar, recebe um automático do CAEX, quando Maria, gestora de submissão, a remove da lista de avaliadores de trabalhos.

"Prezado(a) avaliador(a) PAULA,

Você foi removido(a) da lista de avaliadores de trabalhos de uma Ação de Extensão.

Se você é avaliador(a) em mais de uma Ação, ainda continua com acesso ao <u>CAEX</u> para poder avaliar os outros trabalhos. Em caso de dúvidas, entre em contato com as comissões organizadoras das respectivas Ações de Extensão.

Cordialmente,

Comitê Organizador

"Este é um e-mail automático. Por favor, não clique em responder."

## 7. Resposta do avaliador referente ao convite para avaliação (ACEITE)

Quando Paula, avaliadora, aceita o convite para avaliar o trabalho; Maria, gestora de submissão, recebe um e-mail automático do CAEX, informando do aceite.

"Prezado(a) Gestor(a) de Submissões,

O(a) avaliador(a) PAULA convidado(a) por você para apreciar o trabalho intitulado TESTE 2022 submetido a(o) EVENTO: "Simpósio 2022" aceitou o convite.

Caso queira entrar em contato com ele(a) para discutir as regras da avaliação você pode localizar os endereços de contato no menu "Gestão de Submissões - Avaliadores" do Ambiente de Administração do CAEX.

#### Cordialmente,

Comitê Organizador "Este é um e-mail automático. Por favor, não clique em responder."

# 8. Apreciação concluída (Primeira Apreciação de Paula)

Quando Paula, avaliadora do trabalho de Pedro, faz a apreciação; Maria, gestora de submissão, recebe um e-mail automático do CAEX, informando o andamento da apreciação.

"Prezado(a) Gestor(a) de Submissões,

O(a) avaliador(a) PAULA convidado(a) por você para apreciar o trabalho intitulado TESTE 2022 submetido a(o) EVENTO: "Simpósio 2022" já fez a sua apreciação.

Para conferir acesse o menu "Gestão de Submissões -Submissões" do Ambiente de Administração do <u>CAEX</u>.

#### Cordialmente,

Comitê Organizador

"Este é um e-mail automático. Por favor, não clique em responder."

#### 9. Trabalho avaliado

Pedro, submetedor do trabalho "Teste 2022", recebe um e-mail automático do sistema CAEX avisando que o seu trabalho foi avaliado; e também algumas informações.

#### "Prezado(a) PEDRO,

O seu trabalho intitulado TESTE 2022 foi avaliado. Para consultar o resultado da avaliação da sua submissão siga os seguintes passos:

- Faça login no ambiente de inscrições do <u>CAEX</u> (<u>https://sistemas.unifal-mg.edu.br/app/caex/inscricoes/</u>).
- Clique na aba "Inscrições" e, na linha correspondente o evento ao qual submeteu o trabalho, clique em "Submissões" -> "Gerenciar".

• O resultado da apreciação de seu trabalho é informado no item "Situação".

Se a situação do seu trabalho não for exibida, significa que a Comissão Organizadora optou por divulgar a situação de todos os trabalhos somente após o término do período de apreciação. Se foram feitas recomendações de alterações no trabalho, solicita-se que as alterações sejam feitas logo após o recebimento desta notificação para que o trabalho seja reavaliado.

## Cordialmente,

Comitê Organizador

"Este é um e-mail automático. Por favor, não clique em responder.""

#### 10. Confirmação de Alteração de Trabalho

Pedro, submetedor do trabalho, recebe um e-mail automático do sistema CAEX confirmando que o trabalho modificado por ele foi alterado e também algumas informações.

"Prezado(a) PEDRO

O trabalho intitulado TESTE 2022 submetido a(o) EVENTO: EVENTO: "Simpósio 2022" foi alterado com sucesso.

O avaliador será notificado sobre essa atualização. Aguarde a apreciação do trabalho, o resultado será divulgado no mesmo local onde você fez a submissão, conforme prazo previsto no edital. Em caso de dúvida entre em contato com o(a) coordenador(a) da Ação de Extensão. Você pode acessar a aba Contatos do Ambiente de Inscrições do CAEX e verificar os dados de contato da coordenação.

ESTE É UM E-MAIL AUTOMÁTICO. NÃO TENTE RESPONDÊ-LO. Atenciosamente, CAEX - Controle de Ações de Extensão da UNIFAL-MG Serviço Automático de Disparo de Notificações"

#### 11. Trabalho atualizado

Paula, avaliadora do trabalho de Pedro, recebe um e-mail automático do CAEX, informando que ele realizou modificações no trabalho.

Prezado(a) avaliador(a) Paula,

O trabalho intitulado TESTE 2022 submetido a(o) Evento "Simpósio 2022" avaliado por você e que inicialmente recebeu o parecer Devolvido para adequação foi atualizado pelos autores. A Comissão Científica solicita que você averigue se as modificações apontadas foram em sua maioria atendidas. Caso afirmativo, pede-se que você altere o status do trabalho para Aprovado. Caso contrário, por favor, colocar o status Reprovado.Para refazer a apreciação do trabalho, acesse o Ambiente de Avaliação do CAEX. A Comissão Organizadora novamente agradece a sua importante colaboração.

Cordialmente,

Comitê Organizador

"Este é um e-mail automático. Por favor, não clique em responder."

#### 12. Apreciação concluída - (Segunda e última Apreciação de Paula)

Maria, gestora de submissão, recebe um e-mail automático do CAEX, informando que Paula, avaliadora, fez a apreciação "final" no trabalho.

Prezado(a) Gestor(a) de Submissões,

O(a) avaliador(a) PAULA convidado(a) por você para apreciar o trabalho intitulado TESTE 2022 submetido a(o) Evento EVENTO: "Simpósio 2022" já fez a sua apreciação.

Para conferir acesse o menu "Gestão de Submissões -Submissões" do Ambiente de Administração do <u>CAEX</u>.

Cordialmente,

Comitê Organizador

"Este é um e-mail automático. Por favor, não clique em responder."

#### 13. Trabalho Avaliado - Resultado Final

Pedro, submetedor do trabalho, recebe um e-mail automático do sistema CAEX avisando que o trabalho, após suas alterações, foi avaliado.

"Prezado(a) PEDRO,

O seu trabalho intitulado TESTE 2022 foi avaliado. Para consultar o resultado da avaliação da sua submissão siga os seguintes passos:

 Faça login no ambiente de inscrições do <u>CAEX</u> (<u>https://sistemas.unifal-</u> <u>mg.edu.br/app/caex/inscricoes/</u>).

 Clique na aba "Inscrições" e, na linha correspondente o evento ao qual submeteu o trabalho, clique em "Submissões" -> "Gerenciar".

• O resultado da apreciação de seu trabalho é informado no item "Situação".

Se a situação do seu trabalho não for exibida, significa que a Comissão Organizadora optou por divulgar a situação de todos os trabalhos somente após o término do período de apreciação. Se foram feitas recomendações de alterações no trabalho, solicita-se que as alterações sejam feitas logo após o recebimento desta notificação para que o trabalho seja reavaliado.

Cordialmente,

Comitê Organizador

"Este é um e-mail automático. Por favor, não clique em responder.""

**FIM DO PROCESSO**